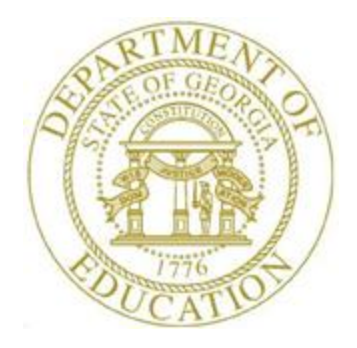

# PCGENESIS TECHNICAL SYSTEM OPERATIONS GUIDE

9/22/2017 User Interface Procedures

[System Message Administration, V 2.2]

#### **Revision History**

| Date       | Version | Description                                    | Author    |
|------------|---------|------------------------------------------------|-----------|
| 9/22/2017  | 2.2     | 17.03.00 – Updated DOE logos.                  | D. Ochala |
| 07/02/2014 | 2.1     | 14.02.00 – Updated cover page.                 | D. Ochala |
| 09/27/2007 | 2.0     | 07.03.00 – Created document for new procedure. | C. Jones  |

# Table of Contents

| OVERVIEW                                   | L |
|--------------------------------------------|---|
| PROCEDURE A: SYSTEM MESSAGE ADMINISTRATION | 2 |

Georgia Department of Education September 22, 2017 • 10:18 AM • Page ii of ii All Rights Reserved.

#### **Overview**

PCGenesis users may send broadcast messages via the PCGenesis *System Message Administration* feature. When a broadcast message is sent, as a user refreshes a PCGenesis menu, that is, enters a new menu, the system message displays. If the PCGenesis user is already on a menu as the sender transmits the broadcast message, the system message displays when the user exits to a different PCGenesis menu. The system message continues to display on each PCGenesis menu until the message reaches its expiration time. When the expiration time occurs and when the PCGenesis user exits a menu, the system message discontinues.

When entering the *System Control Message Administration* screen, the most recent system message displays where appropriate. If the message has not already expired, the message may be immediately expired by selecting the (F14 - Expire Message) option. Users may make the appropriate modifications to the existing message before broadcasting the message again. Selecting (F13 - Create Message) clears the *System Control Message Administration* screen and allows the user to type in a new system message.

## **Procedure A:** System Message Administration

| Step | Action                                                                                                 |
|------|----------------------------------------------------------------------------------------------------|
| 1    | From the <i>Business Applications Master Menu</i> , select <b>30</b> ( <b>F30</b> - System Utilities). |

The following screen displays:

|      | E PCG Dist=8991 Rel=14.02.00 06/26/2014 PCW 001 SV C:\DEVSY5 C:\SECOND WHITE                                                                                   | <u>_8×</u> |
|------|----------------------------------------------------------------------------------------------------|------------|
|      | System Utilities                                                                                                    | FILEMGMT   |
|      | FKey                                                                                                    |            |
|      | <br>1 Run Program or Procedure                                                                                                    |            |
|      | <ul> <li>4 MICR Setup</li> <li>5 Payroll Signature Card Setup</li> <li>6 Purchase Order Signature Card Setup</li> <li>7 Vendor Signature Card Setup</li> </ul> |            |
|      | 9 Security Menu<br>10 System Message Administration                                                                                                    |            |
|      | 13 Display Number of Records in a File                                                                                                    |            |
|      | 17 Display Current Release Number                                                                                                    |            |
|      | 20 Set Screen Color                                                                                                    |            |
|      |                                                                                                    |            |
|      |                                                                                                    |            |
|      |                                                                                                    |            |
|      |                                                                                                    | 12 83 86   |
|      |                                                                                                    | 12100100   |
| Step | Action                                                                                                    |            |
| 2    | Select <b>10</b> ( <b>F10</b> – System Message Administration).                                                                                                |            |

The following screen displays for new messages:

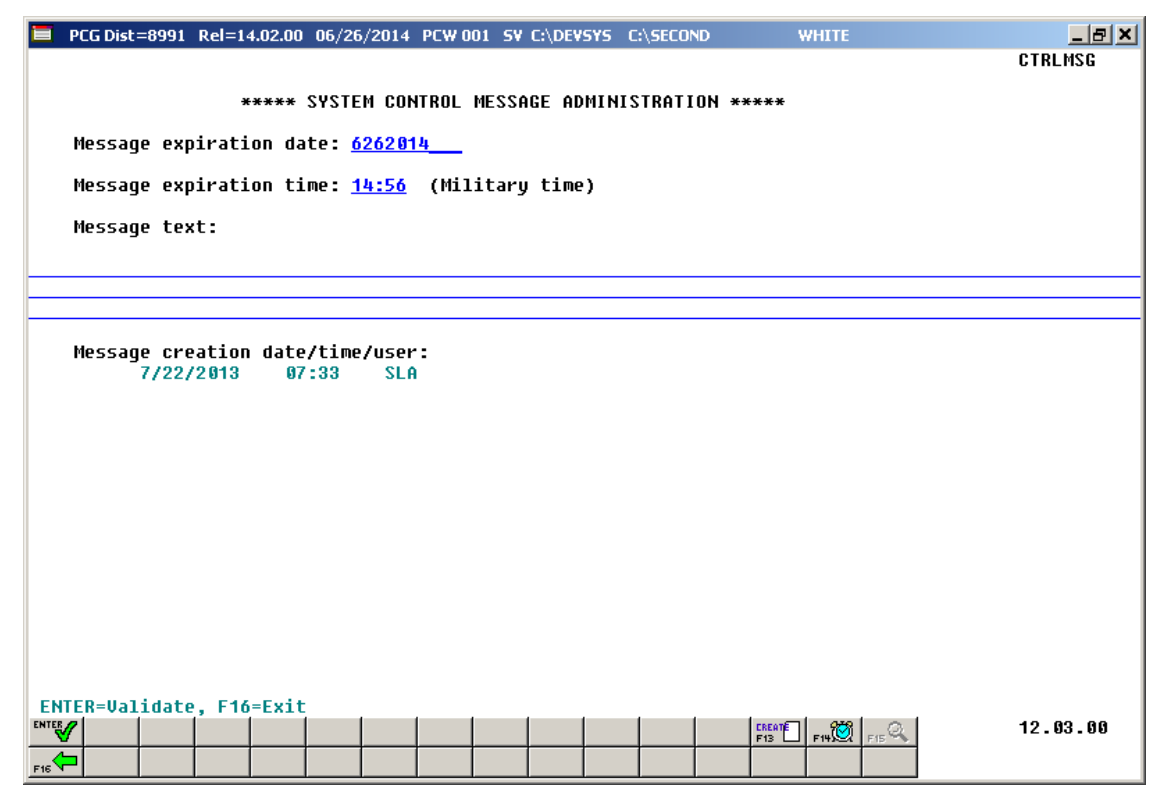

The following screen displays for existing messages:

| E PCG Dist=8991 Rel=14.02.00 07/02/2014 PCW 001 SY C:\DEVSYS C:\SECOND WHITE | <u>_ 8 ×</u> |
|------------------------------------------------------------------------------|--------------|
|                                                                              | CTRLMSG      |
| ***** SYSTEM CONTROL MESSAGE ADMINISTRATION *****                            |              |
| Message expiration date: <u>6262014</u> Message Expired                      |              |
| Message evolution time: 15:00 (Military time)                                |              |
| Message expiration time. 15.00 (Military time)                               |              |
| Message text:                                                                |              |
| ALERT !!!!!                                                                  |              |
| Please log out of PCGenesis for payroll posting at 3:00 PM                   |              |
| Message creation date/time/user:<br>6/26/2014 15:09 PCW                      |              |
| ENTER=Validate, F16=Exit                                                     | 12.03.00     |

*PCGenesis identifies expired messages as indicated in the screenshot example, where appropriate.* 

Georgia Department of Education September 22, 2017 • 10:18 AM • Page 3 of 5 All Rights Reserved.

| Step | Action                                                                                                    |  |  |  |  |  |
|------|----------------------------------------------------------------------------------------------------|--|--|--|--|--|
| 3    | To create a new message: Select $(F13 - Create)$ .                                                                                                    |  |  |  |  |  |
|      | To terminate/remove an existing message: Select [F14] (F14 – Expire Message).                                                                                    |  |  |  |  |  |
|      | When selecting <b>F14</b> , PCGenesis automatically changes the expiration date to the current date, and changes the time to one minute before the current time. |  |  |  |  |  |
| 4    | Enter the date (MM/DD/CCYY) that the message will expire in the <b>Message</b> expiration date field.                                                            |  |  |  |  |  |
|      | PCGenesis defaults to the current date.                                                                                                    |  |  |  |  |  |
| 5    | Enter the time (HH:MM), in military time format, that the message will expire in the <b>Message expiration time</b> field.                                       |  |  |  |  |  |
| 6    | Enter the message within the <b>Message text</b> field, up to 350 characters and spaces.                                                                         |  |  |  |  |  |
| 7    | After verifying the message, select (Enter).                                                                                                    |  |  |  |  |  |

The following screen displays:

| 🔲 P  | CG Dist | -8991          | Rel=1         | 4.02.00      | 06/26          | /2014        | PCW 0 | 01 SV | C:\DEVS\ | <b>/S</b> C | \SECON | D     | V     | VHITE   |    | _ & ×    |
|------|---------|----------------|---------------|--------------|----------------|--------------|-------|-------|----------|-------------|--------|-------|-------|---------|----|----------|
|      |         |                |               |              |                |              |       |       |          |             |        |       |       |         |    | CTRLMSG  |
|      |         |                | ÷             | ****         | SYSTE          | м сон        | TROL  | MESSA | GE ADM   | INIS        | TRATI  | 0N ** | ***   |         |    |          |
| I    | lessag  | e exp          | irati         | on da        | ite:           | 6/27/        | 2014  |       |          |             |        |       |       |         |    |          |
| 1    | nessag  | e exp          | irati         | on ti        | .me: 1         | 4:56         | (Mil  | itary | time)    |             |        |       |       |         |    |          |
| I    | nessag  | e tex          | :t:           |              |                |              |       |       |          |             |        |       |       |         |    |          |
|      |         |                |               |              |                |              |       | ALER  |          |             |        |       |       |         |    |          |
|      |         |                |               | Plea         | ise lo         | g out        | of P  | CGene | sis fo   | r pa        | yroll  | post  | ing a | t 3:00  | PM |          |
|      |         |                |               |              |                |              |       |       |          |             |        |       |       |         |    |          |
|      | lessag  | e cre<br>6/26/ | ation<br>2014 | ı date<br>14 | e∕time<br>⊧:59 | /user<br>PCW | =     |       |          |             |        |       |       |         |    |          |
|      |         |                |               |              |                |              |       |       |          |             |        |       |       |         |    |          |
|      |         |                |               |              |                |              |       |       |          |             |        |       |       |         |    |          |
|      |         |                |               |              |                |              |       |       |          |             |        |       |       |         |    |          |
|      |         |                |               |              |                |              |       |       |          |             |        |       |       |         |    |          |
|      |         |                |               |              |                |              |       |       |          |             |        |       |       |         |    |          |
|      |         |                |               |              |                |              |       |       |          |             |        |       |       |         |    |          |
|      |         |                |               |              |                |              |       |       |          |             |        |       |       |         |    |          |
|      |         |                |               |              |                |              |       |       |          |             |        |       |       |         |    |          |
|      |         |                |               |              |                |              |       |       |          |             |        |       |       |         |    |          |
| ENTI | ER=Sav  | e, F1          | 6=Ree         | nter         |                |              |       |       |          |             |        |       |       |         |    |          |
|      |         |                |               |              |                |              |       |       |          |             |        |       | F1B   | F19 F15 | 2  | 12.03.00 |
| F16  |         |                |               |              |                |              |       |       |          |             |        |       |       |         |    |          |

| Step | Action                              |
|------|-------------------------------------|
| 8    | Select (Enter) to save the message. |

The following screen displays:

| G Dist=8991 Rel=14.02.00 06/26/2014 PCW 001 SY C:\DEVSYS C:\SECOND WHITE | _ 8 ×    |
|--------------------------------------------------------------------------|----------|
| System Utilities                                                         | FILEMGMT |
| EKou                                                                     |          |
|                                                                          |          |
| 1 Bun Program or Procedure                                               |          |
|                                                                          |          |
| 4 MICR Setup                                                             |          |
| 5 Payroll Signature Card Setup                                           |          |
| 6 Purchase Order Signature Card Setup                                    |          |
| 7 Vendor Signature Card Setup                                            |          |
|                                                                          |          |
| 9 Security Menu                                                          |          |
| 10 System Message Administration                                         |          |
|                                                                          |          |
| 13 Display Number of Records in a File                                   |          |
|                                                                          |          |
| 17 Display Current Release Number                                        |          |
|                                                                          |          |
| Set Screen Color                                                         |          |
|                                                                          |          |
|                                                                          |          |
|                                                                          |          |
|                                                                          |          |
|                                                                          |          |
| ALERT                                                                    |          |
| Please log out of PCGenesis for payroll posting at 3:00 PM               |          |
| User, J                                                                  | 12.03.00 |
|                                                                          |          |
|                                                                          |          |

| Action                                                                                                    |
|----------------------------------------------------------------------------------------------------|
| Select <b>F16</b> ( <b>F16</b> -Exit) to return to the <i>System Utilities Menu</i> or select <b>Master</b> ( <b>Master</b> ) to return to the <i>Business Applications Master Menu</i> . |
|                                                                                                    |